## 茨城県サッカー協会登録者向けチケット受付方法のご案内 【鹿島アントラーズ観戦チケット】

茨城県サッカー協会では鹿島アントラーズFCのご協力のもと、茨城県サッカー協会が掲げる「未来構想プロジェクト」の一環として、 登録者の皆様にサッカー観戦機会を提供し茨城県のサッカーを盛り上げるため、協会登録者専用チケットサイトを新設いたしました。 (協会登録者とは、茨城県サッカー協会所属の選手、審判、指導者で、対象登録者は登録後1ケ月以上経過している方です) ※ご購入手続きは、鹿島アントラーズのオフィシャルチケットサイト「鹿チケ(JUーグチケット)」の(特設ページ)となります。

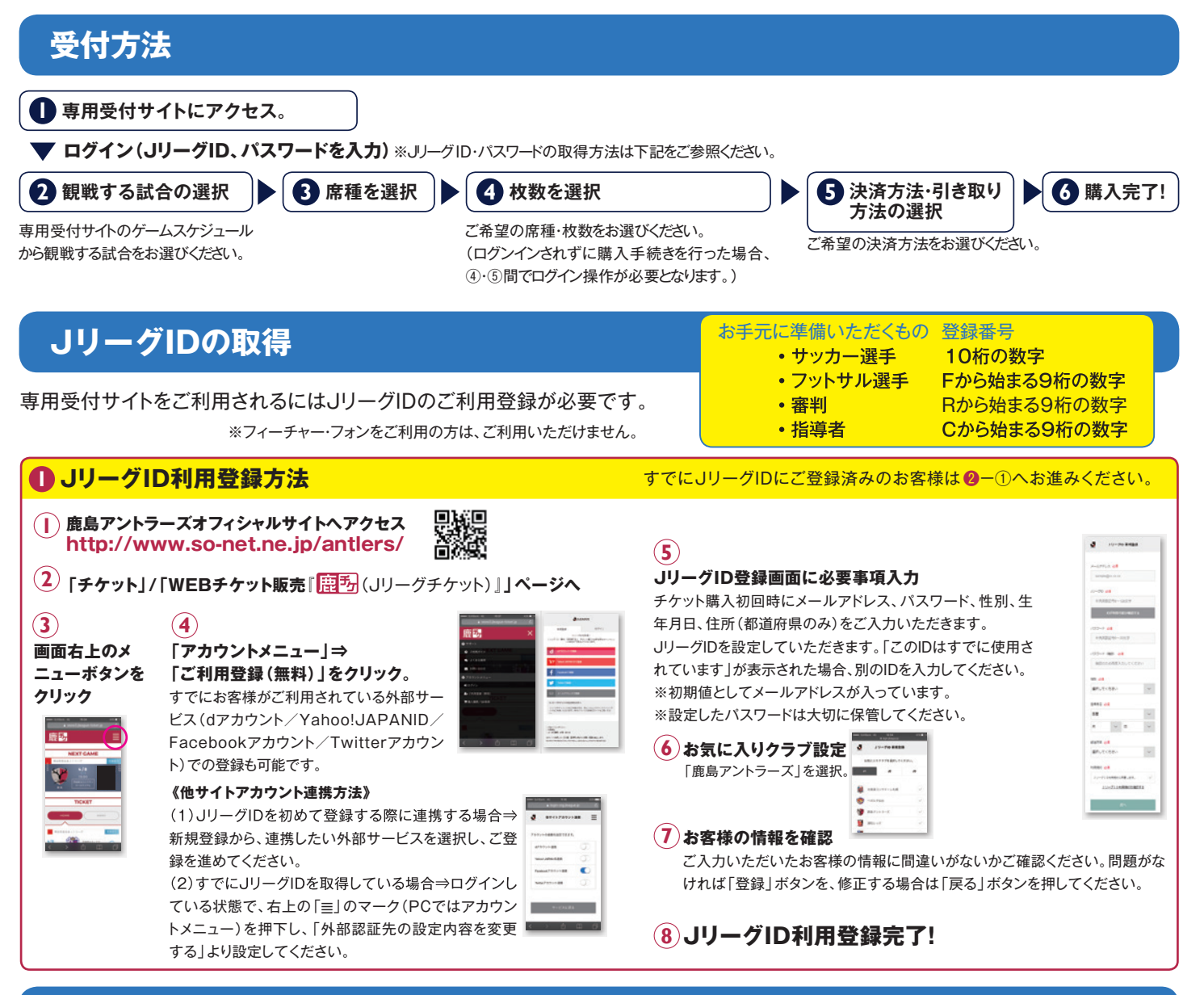

## 登録番号との紐付け

専用受付サイトをご利用されるには、JリーグIDのご利用登録に加えて、ワンタッチパスID(登録番号)の設定が必要です。

| <b>2</b> ワンタッチパスID(登録番·                                                     | <b>号)の設定方法</b><br>お進みく                                                                                                    | 1000豆動がお済みでないお各様は、● <sup>−</sup> ①ペー<br>ださい。                                                                                                    |
|-----------------------------------------------------------------------------|----------------------------------------------------------------------------------------------------|----------------------------------------------------------------------------------------------------|
| () ワンタッチパスID                                                                | 《ワンタッチパスID(登録番号)設定方法》                                                                                                    |                                                                                                    |
| (登録番号)情報登録<br>登録番号を登録することでJ<br>リーグチケットなどでの割引な<br>どのサービスをご利用いただ<br>くことが可能です。 | <ul> <li>(1)アカウントメニューから連携する場合</li> <li>⇒ログインしている状態で、右上の「≡」のマーク(PC<br/>はアカウントメニュー)を押下し、「ワンタッチパスID<br/>定」より先に進み、ワンタッチパスID(登録番号)と、<br/>客様が協会にご登録されている個人情報(生年月日<br/>を入力し連携を行ってください。</li> </ul> | <ul> <li>(2)認証販売申し込み途中で連携する場合</li> <li>⇒ワンタッチパスID(登録番号)と、お客様が協会</li> <li>にご登録されている個人情報(生年月日)を入力</li> <li>し、お申し込みを完了してください。お申し込み</li> <li>完了後、お申し込みにご利用いただいたJリーグ</li> <li>IDに連携されます。</li> </ul> |
| チケットの受取・ご入                                                                  | 場について                                                                                                    |                                                                                                    |
| ◇ QRコードでのお引換<br>(試合当日のみ)                                                    | ◇ <b>セブンイレブンでのお引換</b><br>(お申込み後~試合当日まで)                                                                                                    | ■第851年<br>日ゲート バックスタンド<br>日ゲート 「マクスタンド                                                                                                    |

- 1 つのQRコードで1席分のチケットが発券され ます。
- ●QRコードが表示されたページをプリントしご 持参いただくか、もしくはお持ちの携帯端末 等でQRコードが分かるようにご持参ください。
- ●QRコードをゲート端末にタッチしてご入場 ください。
- ●チケットをお申し込みの際に「セブンイレブン」を選択すると、 引き換え用番号が発行されます。
- ●試合当日までに、最寄のセブンイレブンのレジで番号をお伝えいただき、チケットをご発券ください。
- ●発券されたチケットでそのままご入場、ただけます。 ※セブンイレブンでのお引換は、別途手数料が必要となります。[決済手数料:216円(現金決済の場合)+発券手数料:108円]

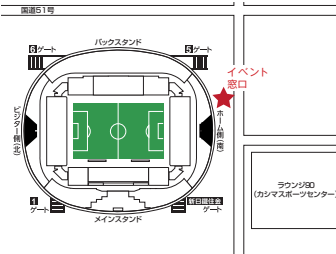

## QRコード取得方法

お申込み完了メールまたは、アカウントメニューの「購入履歴」 からQRコートを表示してくたさい。 表示されたQRコードを、プリントしてご持参いただくか、お持ちの携帯端末などに表示し、 ご持参ください。